## Zwei-Faktor-Authentifizerung bei der Anmeldung zu M365

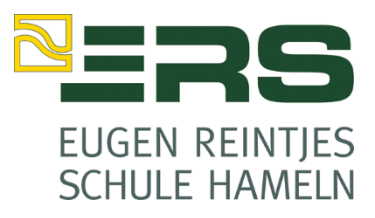

Bei der erstmaligen Anmeldung zu Microsoft 365 (ehemals Office 365) wird um eine Verifizierung per Mail oder SMS gebeten.

Folgende Anleitung beschreibt das Vorgehen:

| ≥=RS                                      |                                         | Weitere Informationen                                                        |
|-------------------------------------------|-----------------------------------------|------------------------------------------------------------------------------|
| Anmelden                                  |                                         | erforderlich                                                                 |
| max.musterschueler@schueler.ers-hm.de     | Kennwort eingeben<br>                   | Ihre Organisation benötigt weitere Informationen<br>zum Schutz Ihres Kontos. |
| Sie können nicht auf Ihr Konto zugreifen? |                                         | Anderes Konto verwenden                                                      |
| Anmeldeoptionen                           | Kennwort vergessen                      | Weitere Informationen                                                        |
| Zurück Weiter                             | Anmelden                                | Weiter                                                                       |
| Willkommen in der Eugen-Reintjes-Schule   | Willkommen in der Eugen-Reintjes-Schule | Willkommen in der Eugen-Reintjes-Schule                                      |

1. Melden Sie sich bei Microsoft 365 mit Ihrem Firmen- oder Schulkonto Namen und Ihrem Initialpasswort an. Sie werden dann gebeten, weitere Informationen einzugeben und landen dann auf folgender Webseite:

| AGI              | lieren Sie                                   | nicht den Zugriff auf Ihr Konto!                                                                                                    |
|------------------|----------------------------------------------|----------------------------------------------------------------------------------------------------|
| Damit i<br>Matha | aichergesteilt ist, di<br>hme dient nicht de | ass für Kannvolt wederheigestellt werden kann, werden einige informationen ab<br>m Versand von Spam, sondern ausschließlich der Sicherheit Fires Kontos, <mark>Sie wo</mark> |
| <b>O</b> No      | thertifizierungstele                         | efon ist nicht konfigurert. Jetzt einnichten                                                                                                    |
| <b>0</b> 64      | dal-Adresse na A                             | athentifizierung ist nicht konfiguriert. Jetzt eisrichten                                                                                                    |
|                  |                                              | Abbrechen                                                                                                    |
|                  |                                              |                                                                                                    |
|                  |                                              |                                                                                                    |
|                  |                                              |                                                                                                    |
|                  |                                              |                                                                                                    |
|                  |                                              |                                                                                                    |

- Wenn Sie beispielsweise die Textnachrichten-Methode verwenden, nachdem Sie Ihr Kennwort eingegeben haben, müssen Sie einen Bestätigungscode eingeben, der an Ihr Telefon gesendet wird. Wenn Sie stattdessen eine andere E-Mail-Adresse eingegeben haben, wird Ihnen der Bestätigungscode an diese Adresse geschickt.
- 3. Wenn Sie den sechsstelligen Code erhalten haben, geben Sie ihn in das Feld ein, und wählen Sie dann **Überprüfen** aus. Bei erfolgreicher Überprüfung können Sie dann die Anmeldung fertig stellen.

|                                                                           | <b>-</b> 222                                                           |
|---------------------------------------------------------------------------|------------------------------------------------------------------------|
| Es wurde eine Textnachricht mit einer Prüfnummer an Ihr Telefon gesendet. | Verlieren Sie nicht de                                                 |
| 763152 Überprüfen Wiederholen                                             | Vielen Dank. Wir werden die nachfolgenden<br>diese Seite zu schließen. |
| Zurück                                                                    | Authentifizierungstelefon ist auf +49 017                              |
|                                                                           | E-Mail-Adresse zur Authentifizierung ist                               |
| ©2020 Microsoft Rechtliche Hinweise   Datenschutz                         | Fertig stellen Abbrechen                                               |
|                                                                           |                                                                        |